## **UWHealth**

## How to Upload Dependent Eligibility (DEV) Documents Job Aid

This job aid will instruct employees how to upload documents, such as marriage or birth certificates, for review and approval as part of the Dependent Eligibility Verification (DEV) requirements.

| Step | Action                                                                                           |  |  |  |
|------|--------------------------------------------------------------------------------------------------|--|--|--|
| 1    | Navigate to Oracle Cloud > Me > Benefits                                                         |  |  |  |
|      | Me My Team My Client Groups HR Help Desk Procurement Benefits Administration Knowled             |  |  |  |
|      | QUICK ACTIONS APPS                                                                               |  |  |  |
|      | Personal Details                                                                                 |  |  |  |
|      | Document Records     UW Health Directory Onboarding Checklist Tasks     Current lob     Openings |  |  |  |
|      |                                                                                                  |  |  |  |
|      | 通知<br>Family and Emergency Contacts<br>Pay Career and Personal Benefits Performance Information  |  |  |  |
|      |                                                                                                  |  |  |  |
| 2    | Click Document Records.                                                                          |  |  |  |
|      | <ul> <li>✓ MD Benefits</li> <li>Benefits AI Agent</li> <li>☑ Ask Oracle</li> </ul>               |  |  |  |
|      |                                                                                                  |  |  |  |
|      |                                                                                                  |  |  |  |
|      |                                                                                                  |  |  |  |
|      | Report a Life Event     Review Employee Resources                                                |  |  |  |
|      | Welcome, Monika Dubey & Beneficiary Organizations                                                |  |  |  |
|      | Your Benefits There aren't any enrollment opportunities for you at this time.                    |  |  |  |
|      | Enroll Now Need Help? Contact Us                                                                 |  |  |  |
| 3    | Click +Add.                                                                                      |  |  |  |
|      | < MD Document Records                                                                            |  |  |  |
|      | Search by type, name, or number Q                                                                |  |  |  |
|      | Category Excluded Type Filters                                                                   |  |  |  |
|      |                                                                                                  |  |  |  |
|      |                                                                                                  |  |  |  |
|      | After you add a document record, you can view it here.                                           |  |  |  |
|      |                                                                                                  |  |  |  |

| 4                                                                                                    | Select the document type from the available options. (Ex: for birth certificate, choose birth certificate; for<br>marriage certificate, select marriage certificate) |               |  |  |
|----------------------------------------------------------------------------------------------------|----------------------------------------------------------------------------------------------------|---------------|--|--|
|                                                                                                    | MD New Document Record                                                                                                    | Cancel Submit |  |  |
|                                                                                                    | Document Type                                                                                                    |               |  |  |
|                                                                                                    | Name      Country <>th>Category <>th>Subcategory <>th>I                                                                                                    |               |  |  |
|                                                                                                    | Absence Events DSN France Payroll                                                                                                    |               |  |  |
|                                                                                                    | Achievements - nonperformance based Awards and recognitions                                                                                                    |               |  |  |
|                                                                                                    | Adoption Legal document Personal                                                                                                    |               |  |  |
|                                                                                                    | Adoption certificate Benefits                                                                                                    |               |  |  |
|                                                                                                    | Adoption Documentation United States Legal document                                                                                                    |               |  |  |
| 5                                                                                                    | Drag attachment into the box or click to add the attachment from a file on the Attachments  Drag and Drop Select or drop files here.  URL                            | ie computer.  |  |  |
|                                                                                                    |                                                                                                    |               |  |  |
| 6                                                                                                    | Once attached, click Submit.                                                                                                    |               |  |  |
|                                                                                                    |                                                                                                    | Cancel Submit |  |  |
|                                                                                                    | Document Type<br>Marriage certificate                                                                                                    |               |  |  |
| Once submitted, this will be routed for review and approval by Human Resources. Once approved, you will receiv<br>notification. If it is rejected for any reason, you will also receive a notification. |                                                                                                    |               |  |  |